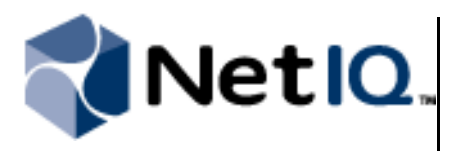

## Contents

| Overview1                                                    |
|--------------------------------------------------------------|
| Understanding Sentinel 7.0<br>Architecture1                  |
| Planning to Upgrade<br>From Security Manager<br>to Sentinel3 |
| Enabling Security Manager<br>Data Forwarding4                |
| Using Sentinel to Search<br>Log Archive Data10               |
| Troubleshooting Sentinel<br>Upgrade Issues16                 |
| Configuring Custom<br>Message Formatting17                   |
| Configuring Authenticated<br>Communication                   |

# NetIO. Upgrading From NetIQ® Security M to Sentinel 7.0 **Technical Reference**

October 2011

Security Manager customers upgrading from version 6.5 to the new Sentinel 7.0 release will be able to leverage existing agents and communication infrastructure to provide a smooth transition to the new Sentinel technology platform.

This Technical Reference provides information about upgrading from an existing Security Manager 6.5 deployment to a new Sentinel 7.0 installation.

NetIQ Security Manager is protected by United States Patent No: 05829001.

THIS DOCUMENT AND THE SOFTWARE DESCRIBED IN THIS DOCUMENT ARE FURNISHED UNDER AND ARE SUBJECT TO THE TERMS OF A LICENSE AGREEMENT OR A NON-DISCLOSURE AGREEMENT. EXCEPT AS EXPRESSLY SET FORTH IN SUCH LICENSE AGREEMENT OR NON-DISCLOSURE AGREEMENT, NETIQ CORPORATION PROVIDES THIS DOCUMENT AND THE SOFTWARE DESCRIBED IN THIS DOCUMENT "AS IS" WITHOUT WARRANTY OF ANY KIND, EITHER EXPRESS OR IMPLIED, INCLUDING, BUT NOT LIMITED TO, THE IMPLIED WARRANTIES OF MERCHANTABILITY OR FITNESS FOR A PARTICULAR PURPOSE. SOME STATES DO NOT ALLOW DISCLAIMERS OF EXPRESS OR IMPLIED WARRANTIES IN CERTAIN TRANSACTIONS; THEREFORE, THIS STATEMENT MAY NOT APPLY TO YOU.

This document and the software described in this document may not be lent, sold, or given away without the prior written permission of NetIQ Corporation, except as otherwise permitted by law. Except as expressly set forth in such license agreement or non-disclosure agreement, no part of this document or the software described in this document may be reproduced, stored in a retrieval system, or transmitted in any form or by any means, electronic, mechanical, or otherwise, without the prior written consent of NetIQ Corporation. Some companies, names, and data in this document are used for illustration purposes and may not represent real companies, individuals, or data.

This document could include technical inaccuracies or typographical errors. Changes are periodically made to the information herein. These changes may be incorporated in new editions of this document. NetIQ Corporation may make improvements in or changes to the software described in this document at any time.

#### © 2011 NetIQ Corporation. All rights reserved.

U.S. Government Restricted Rights: If the software and documentation are being acquired by or on behalf of the U.S. Government or by a U.S. Government prime contractor or subcontractor (at any tier), in accordance with 48 C.F.R. 227.7202-4 (for Department of Defense (DOD) acquisitions) and 48 C.F.R. 2.101 and 12.212 (for non-DOD acquisitions), the government's rights in the software and documentation, including its rights to use, modify, reproduce, release, perform, display or disclose the software or documentation, will be subject in all respects to the commercial license rights and restrictions provided in the license agreement.

Check Point, FireWall-1, VPN-1, Provider-1, and SiteManager-1 are trademarks or registered trademarks of Check Point Software Technologies Ltd.

ActiveAudit, ActiveView, Aegis, AppManager, Change Administrator, Change Guardian, Compliance Suite, the cube logo design, Directory and Resource Administrator, Directory Security Administrator, Domain Migration Administrator, Exchange Administrator, File Security Administrator, Group Policy Administrator, Group Policy Guardian, Group Policy Suite, IntelliPolicy, Knowledge Scripts, NetConnect, NetIQ, the NetIQ logo, PSAudit, PSDetect, PSPasswordManager, PSSecure, Secure Configuration Manager, Security Administration Suite, Security Manager, Server Consolidator, VigilEnt, and Vivinet are trademarks or registered trademarks of NetIQ Corporation or its subsidiaries in the USA. All other company and product names mentioned are used only for identification purposes and may be trademarks or registered trademarks of their respective companies.

For purposes of clarity, any module, adapter or other similar material ("Module") is licensed under the terms and conditions of the End User License Agreement for the applicable version of the NetIQ product or software to which it relates or interoperates with, and by accessing, copying or using a Module you agree to be bound by such terms. If you do not agree to the terms of the End User License Agreement you are not authorized to use, access or copy a Module and you must destroy all copies of the Module and contact NetIQ for further instructions.

NetIQ Security Manager claims FIPS compliance by use of one or more of the Microsoft cryptographic components listed below. These components were certified by Microsoft and obtained FIPS certificates via the CMVP.

- 893 Windows Vista Enhanced Cryptographic Provider (RSAENH)
- 894 Windows Vista Enhanced DSS and Diffie-Hellman Cryptographic Provider (DSSENH)
- 989 Windows XP Enhanced Cryptographic Provider (RSAENH)
- 990 Windows XP Enhanced DSS and Diffie-Hellman Cryptographic Provider (DSSENH)
- 997 Microsoft Windows XP Kernel Mode Cryptographic Module (FIPS.SYS)
- 1000 Microsoft Windows Vista Kernel Mode Security Support Provider Interface (ksecdd.sys)
- 1001 Microsoft Windows Vista Cryptographic Primitives Library (bcrypt.dll)
- 1002 Windows Vista Enhanced Cryptographic Provider (RSAENH)
- 1003 Windows Vista Enhanced DSS and Diffie-Hellman Cryptographic Provider (DSSENH)
- 1006 Windows Server 2008 Code Integrity (ci.dll)
- 1007 Microsoft Windows Server 2008 Kernel Mode Security Support Provider Interface (ksecdd.sys)
- 1008 Microsoft Windows Server 2008
- 1009 Windows Server 2008 Enhanced DSS and Diffie-Hellman Cryptographic Provider (DSSENH)
- 1010 Windows Server 2008 Enhanced Cryptographic Provider

1012 Windows Server 2003 Enhanced Cryptographic Provider (RSAENH)

This product may also claim FIPS compliance by use of one or more of the Open SSL cryptographic components listed below. These components were certified by the Open Source Software Institute and obtained the FIPS certificates as indicated.

918 - OpenSSL FIPS Object Module v1.1.2 - 02/29/2008 140-2 L1

1051 - OpenSSL FIPS Object Module v 1.2 - 11/17/2008 140-2 L1

1111 - OpenSSL FIPS Runtime Module v 1.2 - 4/03/2009 140-2 L1

Note: Windows FIPS algorithms used in this product may have only been tested when the FIPS mode bit was set. While the modules have valid certificates at the time of this product release, it is the user's responsibility to validate the current module status.

## **Overview**

NetIQ Security Manager 6.5.4 enables you to easily upgrade your Security Manager installation to Sentinel 7.0 without redeploying large numbers of agents or migrating data to a new Sentinel database.

In addition, Sentinel 7.0 supports direct searches against data in an existing Security Manager log archive. This eliminates the need to migrate data and allows existing data to be groomed using normal grooming procedures while new data is loaded directly into the new Sentinel 7 deployment.

To upgrade from Security Manager 6.5 to Sentinel 7.0, NetIQ recommends that you deploy Sentinel 7.0 alongside an existing Security Manager installation, upgrade to Security Manager 6.5.4, and leverage the integration features described in this document to ease the transition to the new Sentinel 7.0 release.

For detailed information about installing, configuring, and working with Sentinel, see the Sentinel documentation located at www.novell.com/documentation.

## **Understanding Sentinel 7.0 Architecture**

Sentinel 7.0 is similar to the existing version of Security Manager, in that both versions receive event data from various sources, correlate that data, and enable customers to determine whether the collected data indicates a potential threat or risk to their environment. However, the architecture of Sentinel differs from that of Security Manager in several areas.

Sentinel 7.0 gathers events using components called **Connectors**, which receive data from various event sources, known as **Observers** in Sentinel. Observers include operating systems, devices, and third-party products.

Connectors receive and transport event data to components called **Collectors**. Collectors then process the received data and format event messages. Combined, Connectors and Collectors act in a similar way to proxy agents in previous versions of Security Manager.

Sentinel 7.0 includes several Collectors that process different types of data from Security Manager agents.

#### **NetIQ Security Manager Collector**

Processes data received from Security Manager central computers.

#### **NetIQ Change Guardian (Legacy) Collector**

Processes data received from NetIQ Change Guardian for Windows, NetIQ Change Guardian for Active Directory, and NetIQ Change Guardian for Group Policy through the Security Manager communication infrastructure.

#### **NetIQ UNIX Agent Collector**

Processes data received from the NetIQ UNIX Agent.

#### Note

NetIQ recommends that you configure your UNIX agents to forward data directly to Sentinel, rather than forwarding data through a Security Manager agent. For more information about configuring UNIX data forwarding, see "Configuring UNIX Data Forwarding" on page 6.

#### **IBM iSeries Collector**

Processes data received from IBM iSeries environments.

#### **Microsoft Active Directory Identities Collector**

Processes data received from Microsoft Active Directory products installed in Microsoft Windows environments.

For detailed information on a particular Collector, see the appropriate Collector Guide.

Each Sentinel environment has multiple Connectors and Collectors, with **Collector Managers** that administer the various Collectors in the environment. Collector Managers transform event data received from data sources into data that can be displayed in a useful way by the **Sentinel Control Center**, which is the primary administrative user interface for Sentinel, and in reports generated by the Sentinel **Reporting Engine**.

All Sentinel components use the iSCALE Message Bus to communicate, sending data and configuration information back and forth among Collector Managers, the Sentinel Control Center, the **Correlation Engine**, and the **iTRAC** incident response system.

The following diagram shows the architecture of Sentinel 7.0 after upgrading from Security Manager 6.5.4.

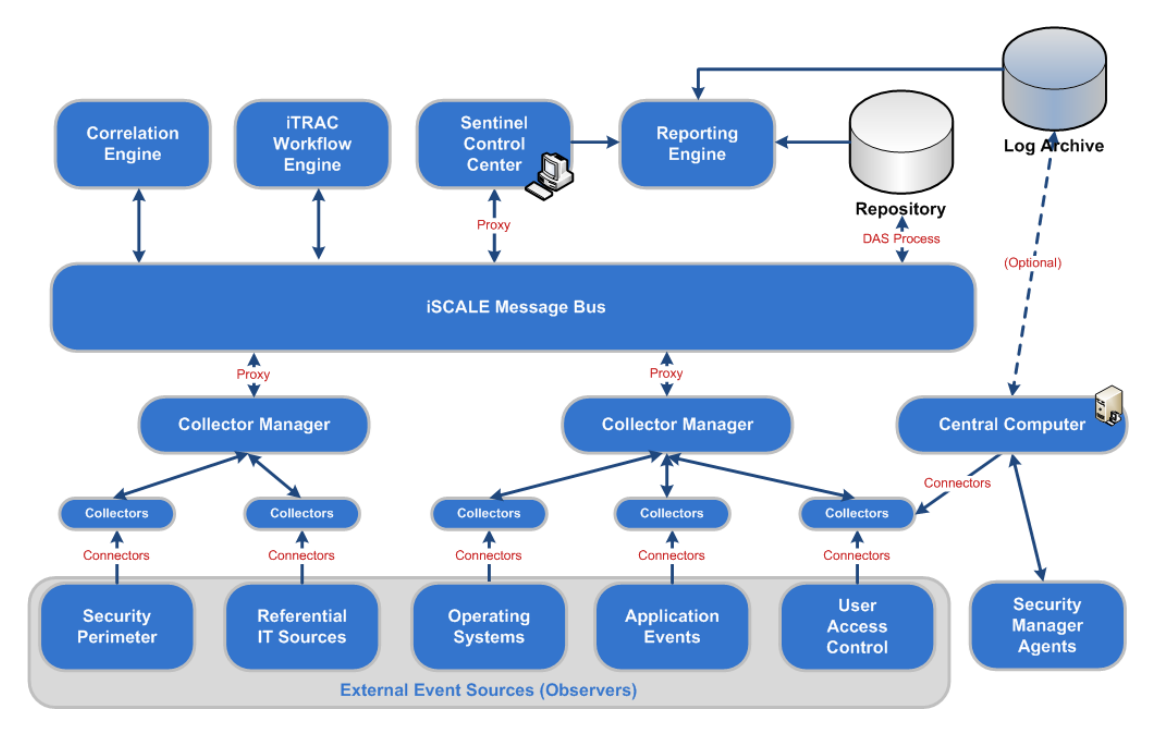

As displayed above, existing Security Manager customers can integrate existing Security Manager agents in a Sentinel 7.0 installation. Customers can also use Sentinel's reporting capabilities to perform distributed searches across data stored both in the Sentinel repository and in the Security Manager log archive.

For more detailed information about the Sentinel architecture, see the Sentinel documentation located at www.novell.com/documentation. For more information about distributed searching, see "Using Sentinel to Search Log Archive Data" on page 10.

# Planning to Upgrade From Security Manager to Sentinel

When upgrading from an existing Security Manager installation to Sentinel, NetIQ recommends you first install and configure Sentinel 7.0 in your environment and transition from your Security Manager 6.5.4 installation. You can either install Sentinel on one or more Linux servers or install a Sentinel virtual appliance in a VMware, Xen, or Hyper-V environment.

Use the following checklist as a guide to the planning, installation, and configuration steps required to upgrade to Sentinel and configure Security Manager to integrate with the new version of the product.

For detailed information on installing and configuring Sentinel, see the *Sentinel 7.0 Installation and Configuration Guide*.

| Steps                                                                                                    | See Section/Document                                     |
|----------------------------------------------------------------------------------------------------|----------------------------------------------------------|
| <ol> <li>Upgrade your existing Security Manager<br/>installation to Security Manager 6.5.4.</li> </ol>                                          | Installation Guide for NetIQ Security<br>Manager         |
| 2. Install Sentinel 7.0.                                                                                                    | Sentinel 7.0 Installation and<br>Configuration Guide     |
| 3. Configure Sentinel 7.0.                                                                                                    | Sentinel 7.0 Installation and<br>Configuration Guide     |
| <ol> <li>Configure Security Manager to forward<br/>data to Sentinel.</li> </ol>                                                                 | "Enabling Security Manager Data<br>Forwarding" on page 4 |
| <ol> <li>Configure Sentinel to enable log archive<br/>searching.</li> </ol>                                                                     | "Enabling Distributed Searching in Sentinel" on page 10  |
| <ol> <li>If you want to configure advanced<br/>message formatting, create custom<br/>Match and Filter rules.</li> </ol>                         | "Configuring Custom Message<br>Formatting" on page 17    |
| 7. If you want to configure authenticated<br>communication, generate client, server, or<br>log archive server certificates and enable<br>trust. | "Configuring Authenticated<br>Communication" on page 26  |

#### Notes

- Both custom message formatting and authenticated communication are optional. NetIQ recommends only advanced users configure message formatting or authenticated communication after upgrading to Sentinel 7.0.
- Before upgrading to Sentinel 7.0, you might want to use the Log Archive Configuration tool to first add a new temporary log archive to your log archive server and mark your existing log archive as read-only. Security Manager will store data in the new log archive and send the same data to Sentinel.

Once you complete the full transition to Sentinel and no longer want to see duplicate data from Sentinel and your log archive server, you can then detach your temporary log archive and delete the log archive files, since the data is also stored in Sentinel.

• Security Manager does not currently include the capability to migrate existing processing rules into a format usable by Sentinel. After installing Sentinel, you should examine your existing rules in Security Manager to determine which rules you need in Sentinel and recreate that rule functionality in Sentinel.

To view detailed information about a particular processing rule group in Security Manager, open the Development Console, navigate to the processing rule group, and click **Export Group/Rule Information** in the right pane.

For information about configuring event collection and processing in Sentinel, see the Sentinel documentation.

## **Enabling Security Manager Data Forwarding**

After deploying Sentinel 7.0 with your existing Security Manager installation, configure Security Manager to forward data received by Security Manager agents to Sentinel. You can then use Sentinel user interfaces, reporting, and search capabilities to view data from endpoints monitored by existing Security Manager agents, as well as data collected by Sentinel itself.

## **Configuring Data Forwarding**

Use the Configuration Wizard in Security Manager to configure your central computers to send data to Sentinel Collector Managers. You can either configure data forwarding globally or for a specific central computer.

Once you configure Security Manager to forward data to Sentinel, you can also decide whether you want to continue to store event and alert data in the log archive and in the OnePoint database or only store data in Sentinel.

For information about configuring data forwarding from UNIX computers, see "Configuring UNIX Data Forwarding" on page 6.

#### To configure Security Manager data forwarding:

- 1. Log on to the central computer as a member of the OnePointOp ConfgAdms group.
- **2.** Start the **Security Manager Control Center** in the NetIQ Security Manager program group.
- 3. In the Navigation pane, click All Folders.
- 4 Technical Reference

- **4.** On the Tasks menu, click **Global Tasks > Launch Configuration Wizard**.
- 5. Click Global Settings.
- 6. Click Sentinel Configuration.
- 7. Click Configure Data Forwarding.
- **8.** *If you want to configure data forwarding for a particular central computer in your environment*, select the central computer in the list of computers.
- **9.** If you want to configure data forwarding for all central computers in your environment using the same settings, select All central computers forward data to the same Sentinel server.
- 10. Select Forward data to Sentinel.
- **11.** In the **Sentinel server name** field, specify the name of the Sentinel Collector Manager to which you want the central computer to forward data.

#### Note

You can specify the server name using either the IP address, NetBIOS name, or fully qualified domain name (FQDN) of the computer.

**12.** In the **Sentinel port number** field, specify the Sentinel syslog connector port where you want the central computer to send data. The default UDP port is 1514, the default TCP port is 1468, and the default SSL port is 1443.

#### Note

Refer to your Sentinel server configuration in the Sentinel Web interface to determine which port to specify.

- **13.** In the **Connection type** field, select the type of connection you want the central computer to use to send data to Sentinel.
- **14.** If you no longer want the central computer to store events and alerts in the log archive, clear Store events and alerts on the log archive server.

#### Notes

- If you clear **Store events and alerts on the log archive server**, you cannot view new events or alerts using Forensic Analysis queries, Summary reports, the Log Archive Resource Kit, or any other interfaces that query the log archive. NetIQ recommends only knowledgeable users modify this setting.
- You cannot clear the check box above without first selecting **Forward data to Sentinel**. Security Manager 6.5.4 requires that you continue to store data either in the log archive or in the Sentinel repository.
- If your central computer does not have an associated log archive server, the **Store** events and alerts on the log archive server check box is not selected by default.

If you want to store data on a log archive server, first use the Configuration Wizard Log Archive Configuration window to specify the log archive server you want to use, then select **Store events and alerts on the log archive server**.

**15.** If you no longer want Security Manager to store event and performance data on the database server, clear Store events and performance data in the OnePoint database.

#### Notes

- If you clear **Store events and performance data in the OnePoint database**, you cannot view new events or performance data using the Security Manager Control Center. NetIQ recommends only knowledgeable users modify this setting.
- If you clear this setting, the central computer grooms event and performance data out of the OnePoint database as specified in your Database Server Grooming settings in the Development Console.
- You cannot clear the check box above without first selecting **Forward data to Sentinel**. Security Manager requires that you continue to store event data either in Security Manager or in Sentinel.
- **16.** *If you want to enable rapid grooming of alerts in the OnePoint database,* select Enable daily grooming of alerts (setting applies to all central computers).

#### Notes

- Security Manager always stores alerts in the OnePoint database, in order to enable suppression of duplicate alerts. However, if you select **Enable daily grooming of alerts (setting applies to all central computers)**, Security Manager retains alerts in the database for a maximum of 24 hours. If you enable this setting, Security Manager grooms *all* alerts older than 24 hours out of the OnePoint database, using a grooming job that runs every hour.
- This setting overrides any grooming settings configured in the Database Server Grooming settings in the Development Console.
- This setting applies to *all* central computers in your environment, whether or not you select the **All central computers forward data to the same Sentinel server** option.

17. Click Next or Finish.

## **Configuring UNIX Data Forwarding**

The NetIQ UNIX Agent sends two streams of data to the Security Manager central computer. The central computer processes one stream and stores the data in the log archive, while the other syslog\_message stream duplicates some data from the first stream and includes a large amount of data useful only to a limited number of users. The UNIX agent creates the syslog\_message stream based on the syslog.conf file in your UNIX environment.

If you configure your central computer to forward data received from UNIX agents to Sentinel, NetIQ recommends you disable the syslog\_message stream from the UNIX agent to the central computer and then configure Sentinel to monitor your UNIX syslog data directly using the appropriate Sentinel UNIX collector for your environment.

For more information about configuring the computer to send data to Sentinel, see the *Collector Guide* specific to your UNIX computer.

#### To configure Sentinel to monitor data from a UNIX agent computer:

- **1.** Log on to the UNIX agent computer using an administrator account.
- 2. Navigate to the /etc folder.
- 3. Open vsaunix.cfg using a text editor.
- **4.** Add the following line to the file:

ARCHIVE\_SYSLOG=false

- 5. Save and close vsaunix.cfg.
- **6.** Configure the UNIX computer to send syslog data directly to the Sentinel Collector Manager.
- 7. Log off of the UNIX agent computer.
- **8.** Log on to the Sentinel server computer using an administrator account that also has access to the Security Manager central computer.
- **9.** Download the latest versions of the Sentinel collector and connector for the type of UNIX syslog data you want to send to Sentinel.
- **10.** Start a Web browser on a computer with access to the Sentinel Web interface.
- **11.** Log in to the Sentinel Web interface using an administrator account.
- **12.** In the top bar, click **collection**.
- **13.** Click the Advanced tab.
- 14. Launch the Sentinel Control Center.
- **15.** In the toolbar, click **Event Source Management > Live View**.
- 16. In the Scripts panel, click the Collectors tab.
- **17.** Click the "Add" icon.
- **18.** Follow the steps in the Import Plug-in Wizard to import the Sentinel collector and connector(s) you downloaded.
- **19.** Configure the collector to receive data from the UNIX computer.
- **20.** Close the Event Source Management Live View.
- 21. Close the Sentinel Control Center.

For more information about configuring your UNIX computer to send data to Sentinel, see the *Collector Guide* specific to your computer.

## Verifying Data Forwarding

After you configure Security Manager to forward data to Sentinel, you can check your configuration using the **Test Connection** button in the Configuration Wizard. Security Manager then checks that the selected central computer can communicate with the specified Sentinel Collector Manager computer using the specified settings, including client or server authentication, if configured.

For more information about configuring authenticated communication with Sentinel, see "Configuring Authenticated Communication" on page 26.

#### To verify your data forwarding configuration:

- 1. Log on to the central computer as a member of the OnePointOp ConfgAdms group.
- **2.** Start the **Security Manager Control Center** in the NetIQ Security Manager program group.
- 3. In the Navigation pane, click All Folders.
- **4.** On the Tasks menu, click **Global Tasks > Launch Configuration Wizard**.
- 5. Click Global Settings.
- 6. Click Sentinel Configuration.
- 7. Click Configure Data Forwarding.
- **8.** *If you want to verify communication between one central computer and the specified Sentinel server,* select the central computer and click **Test Connection**.
- **9.** If you want to verify communication between all central computers and the same specified Sentinel server, select All central computers forward data to the same Sentinel server and click Test Connection.

#### Note

If you select **All central computers forward data to the same Sentinel server** and click **Test Connection**, Security Manager attempts to verify communication between the specified Sentinel server and either the local central computer or the central computer the Control Center computer uses.

- **10.** Start a Web browser on a computer with access to the Sentinel Web interface.
- **11.** Log in to the Sentinel Web interface using an administrator account.
- **12.** In the **Search** field, type the following query:

```
(sev:[0 TO 5]) AND (evt:"Syslog connection verification
event")
```

13. Click Search.

If you configured data forwarding correctly, Sentinel returns a Syslog connection verification event confirming that the central computer successfully sent a test message to the Sentinel server through syslog. The event description includes the name of the central computer and the type of connection, whether TCP, UDP, or SSL.

If Sentinel does not return a Syslog connection verification event, ensure you have configured your data forwarding settings correctly.

## **Disassociating the Log Archive Server**

After you configure the central computer to forward data to Sentinel and disable log archival storage, you might no longer want to retain the log archive server. If you want to use the central computer strictly for receiving and forwarding data to the Collector Manager, you can use the Configuration Wizard to disassociate the existing log archive server from the central computer.

#### Notes

- Before you disassociate the log archive server from a central computer, you *must* use the Configuration Wizard to enable data forwarding to the Sentinel server. When you disassociate the log archive server, you can no longer use the Control Center to query any remaining data stored in the log archive. NetIQ recommends only knowledgeable users modify this setting.
- If you disassociate the log archive server, you can still add the log archive server as a search target in Sentinel. For more information about adding search targets, see "Searching Log Archive Data in Sentinel" on page 11.
- After disassociating the log archive server, you cannot re-select the **Store events on the log archive server** check box in the Sentinel Configuration window of the Configuration Wizard.

#### To disassociate a log archive server from a central computer:

- **1.** Log on to a Control Center computer using an account that is a member of the OnePointOp ConfgAdms group.
- **2.** Start the **Security Manager Control Center** in the NetIQ Security Manager program group.
- 3. In the Navigation pane, click All Folders.
- **4.** On the Tasks menu, click **Global Tasks > Launch Configuration Wizard**.
- 5. Click Global Settings.
- 6. Click Log Archive Configuration.
- 7. Select the central computer connected to the log archive server you want to disassociate.
- 8. Click Disassociate.
- 9. Click Yes to confirm.
- 10. Click Finish.
- 11. Click OK.
- 12. Click Close.
- **13.** Open the Services Administrative Tool located in the Control Panel.
- 14. In the Services pane, click NetIQ Security Manager Core.
- 15. On the Action menu, click Restart.
- 16. Close the Services Administrative Tool.

## **Using Sentinel to Search Log Archive Data**

After you upgrade from Security Manager 6.5.4 to Sentinel 7.0, you can query data collected by both versions of the product using the Distributed Search feature in Sentinel. For example, you can use Sentinel to not only search recent data received by Sentinel but also historical data stored in the Security Manager 6.5.4 log archive.

## **Understanding Event Searching in Sentinel**

Sentinel uses the **Apache Lucene** text search engine to search event data stored either in Sentinel itself or in a separate **search target**, including the Security Manager log archive.

You can search for events in Sentinel by typing a query in the **Search** field in the Sentinel Web interface, using a specific search query syntax.

The basic query structure is as follows:

msg:value

Where *msg* is the name of the field on which you want to search and *value* is the value against which you want to evaluate data.

For example, if you want to search for any events with a severity level of 4 in Sentinel, type the following query into the Search field and click **Search**:

sev:4

The Lucene syntax is extremely flexible, allowing you to use wildcards in values, search for values within a specific range, and combine search terms using AND, OR, and NOT operators.

For more information about searching for events using Sentinel, see the *User Guide for Sentinel*. For more information about Lucene search syntax in general, see the Apache Lucene website at lucene.apache.org.

## **Enabling Distributed Searching in Sentinel**

Before you can use Sentinel to search historical data stored in the log archive, you must first enable distributed searching in Sentinel and add the log archive server as a search target to allow Sentinel to search data in the log archive.

For more information about distributed searching, see the Administration Guide for Sentinel.

#### To enable Sentinel to search the log archive server:

- **1.** *If your log archive server is behind a firewall,* complete the following steps:
  - **a.** Log on to the log archive server using an account that is a member of the local Administrators group.
  - **b.** Use the **Windows Firewall** tool to open a port on which the log archive server can listen for requests from Sentinel. The default port number is 8443.

c. Log off of the log archive server.

**2.** Start a Web browser on a computer with access to the Sentinel Web interface.

- **3.** Log in to the Sentinel Web interface using an administrator account that is also a member of the OnePointOp ConfgAdms group in your Security Manager configuration group.
- 4. In the toolbar, click Search Setup.
- **5.** *If distributed searching is not already enabled,* in the Search Setup tab, select **This local** server and other search targets.
- 6. Under Search Targets, click Create.
- **7.** Specify the name or IP address of the log archive server you want to allow Sentinel to search.
- **8.** *If you want the log archive server to listen for Sentinel requests on a port other than the default port*, specify the port number you want Sentinel to use to send requests. The default port number is 8443.

#### Note

The port you specify must be the same as the port you opened on the log archive server.

**9.** Specify the user name and password you want Sentinel to use to access the log archive server, including the domain to which the server belongs.

#### Notes

- You must specify a user account that is a member of the local Administrators group on the log archive server.
- You must also specify an account that is a member of the OnePointOp ConfgAdms group in your Security Manager configuration group.

#### 10. Click Login.

- 11. Click Accept to accept the default Security Manager certificate.
- 12. Click default.
- 13. Click OK.

### Searching Log Archive Data in Sentinel

You can search for log archive data using the Sentinel Web interface the same way you would any other type of data in Sentinel. For detailed information on searching for events using Sentinel, see the *User Guide for Sentinel*.

## Mapping Security Manager Platforms to Sentinel Product Names

The current version of Security Manager uses Forensic Analysis report types to specify the particular platform you want to search, filtering log data using the corresponding analyzer.model field for each event. Sentinel 7.0 uses a similar field, pn, to filter data by product name.

To use Sentinel to search for log archive data related to a specific platform or product, you must specify the product name that corresponds to the platform in Security Manager. Use the following table to map the current analyzer.model field to the pn field in Sentinel 7.0.

| Security Manager Analyzer Model (Platform) | Sentinel Product Name                   |  |
|--------------------------------------------|-----------------------------------------|--|
| Windows                                    | Microsoft Active Directory and Windows  |  |
| TippingPoint                               | TippingPoint Security Management System |  |
| Tripwire Enterprise                        | Tripwire Enterprise                     |  |
| Trend Micro ScanMail                       | Trend Micro ScanMail                    |  |
| Trend Micro OfficeScan                     | Trend Micro OfficeScan                  |  |
| VMware ESXi                                | VMware ESXi                             |  |
| Туре80                                     | Туре80                                  |  |
| Third Brigade Deep Security Manager        | Third Brigade Deep Security Manager     |  |
| Symantec Endpoint Protection               | Symantec Endpoint Protection            |  |
| Snort IDS                                  | Sourcefire Snort                        |  |
| Oracle On UNIX                             | Oracle                                  |  |
| UNIX                                       | Security Manager for Unix               |  |
| NetScreen Firewall                         | Juniper NetScreen Firewall              |  |
| NetApp Filer                               | NetApp Filer                            |  |
| Microsoft Exchange Services                | Microsoft Exchange                      |  |
| Microsoft Exchange                         | Microsoft Exchange                      |  |
| Microsoft Exchange Auditing                | Microsoft Exchange                      |  |
| McAfee VirusScan Enterprise                | McAfee VirusScan Enterprise             |  |
| Mantra                                     | Netezza Mantra                          |  |
| ISS SiteProtector                          | IBM ISS SiteProtector                   |  |
| iSeries                                    | iSeries                                 |  |
| Imperva SecureSphere                       | Imperva SecureSphere                    |  |
| IIS                                        | Microsoft Internet Information Services |  |
| Cisco IPS                                  | Cisco Intrusion Prevention System       |  |
| Cisco IOS                                  | Cisco IOS                               |  |
| Cisco Firewall                             | Cisco Firewall                          |  |
| Cisco Secure ACS                           | Cisco Secure Access Control Server      |  |
| Blue Coat ProxySG                          | Blue Coat ProxySG                       |  |
| Bit9 Parity                                | Bit9 Parity                             |  |
| Generic Syslog                             | Generic Syslog                          |  |

| Security Manager Analyzer Model (Platform) | Sentinel Product Name                      |  |
|--------------------------------------------|--------------------------------------------|--|
| SM Audit Log                               | NetIQ Security Manager                     |  |
| Security Manager                           | NetIQ Security Manager                     |  |
| Security Manager Alert                     | NetIQ Security Manager                     |  |
| Aegis                                      | NetIQ Aegis                                |  |
| NetIQ Vulnerability Manager                | NetIQ Secure Configuration Manager         |  |
| NetIQ Directory and Resource Administrator | NetIQ Directory and Resource Administrator |  |
| Change Guardian                            | Change Guardian for Windows                |  |
| Tripwire                                   | Tripwire for Servers                       |  |
| Sidewinder Firewall                        | McAfee Enterprise Firewall                 |  |
| Cisco IDS                                  | Cisco Intrusion Detection System           |  |
| Check Point Firewall                       | Check Point Firewall                       |  |
| Change Guardian for Active Directory       | Change Guardian for Active Directory       |  |
| Group Policy                               | Change Guardian for Group Policy           |  |

#### Note

If you want a full list of all event fields currently collected by Security Manager, see the FieldMap.xml file on the log archive server, located in the following folder by default:

installation folder \NetIQ Security Manager \NetIQ Log Archive

### Searching for Change Guardian Data with Sentinel

If you use one or more Change Guardian products with Security Manager and upgrade to Sentinel 7.0, you can use Sentinel to search Change Guardian data stored on a log archive server as you would any other log archive data.

However, Change Guardian users typically need to find very specific change-related information. You can use the following table to determine which Sentinel fields to search for change-related events:

| Change Information                | Sentinel Field                 |
|-----------------------------------|--------------------------------|
| When                              | EventTime                      |
| Who                               | InitiatorUserName              |
| Authorized (Managed or Unmanaged) | CustomerVar21(cv21)            |
| Where (Host)                      | TargetHostName, TargetIP       |
| What > Affected object            | TargetDataName                 |
| What > Action performed           | EventName, CustomerVar22(cv22) |
| What > Original value             | TargetAttributeOriginalValue   |

| Change Information                                                            | Sentinel Field                                                                 |
|-------------------------------------------------------------------------------|--------------------------------------------------------------------------------|
| What > New modified value                                                     | TargetAttributeValue                                                           |
| What > Affected object type                                                   | CustomerVar23(cv23)                                                            |
| What > Status                                                                 | VendorOutcomeCode (0 indicates success, and any failure returns an error code) |
| What > Affected object information (Change<br>Guardian for Group Policy only) | CustomerVar24(cv24)                                                            |
| What > Affected section (Change Guardian for<br>Group Policy only)            | CustomerVar25(cv25)                                                            |
| What > Action details (Change Guardian for<br>Group Policy only)              | CustomerVar26(cv26)                                                            |
| Profile type (Low or High; Change Guardian for Active Directory only)         | CustomerVar27(cv27)                                                            |

In addition, because of the structure of Change Guardian data stored in Security Manager, Change Guardian events forwarded to Sentinel look different from events returned in a Sentinel search on a log archive.

When the central computer forwards a Change Guardian event to Sentinel, some fields are included in the Extended Information (ei) field in Sentinel, while Change Guardian events returned in a Sentinel search retain those separate fields as CustomerVar fields.

For a full list of Change Guardian fields that differ between events stored in the Sentinel datastore and events stored in the log archive, see the following table:

| Security Manager Field                                                                        | Sentinel Field                           | Distributed Search Results<br>Field |
|-----------------------------------------------------------------------------------------------|------------------------------------------|-------------------------------------|
| target.object.name<br>(2044) [Parent path]                                                    | TargetDataContaine<br>r                  | Not mapped                          |
| target.object.name (2044)<br>[Group object] (Change<br>Guardian for Active Directory<br>only) | TargetTrustName                          | Not mapped                          |
| Status (847)                                                                                  | Part of Event Name and VendorOutcomeCode | VendorOutcomeCode                   |
| target.object.mana<br>ged(2061)                                                               | Part of Event Name                       | CustomerVar21                       |
| target.object.type<br>(2045)                                                                  | Part of Extended Information             | CustomerVar23                       |
| Action (793)                                                                                  | Part of Event Name                       | CustomerVar22                       |

| Security Manager Field                                                        | Sentinel Field                                            | Distributed Search Results<br>Field                                                           |
|-------------------------------------------------------------------------------|-----------------------------------------------------------|-----------------------------------------------------------------------------------------------|
| userfield_string_0<br>01(2051)to<br>userfield_string_0<br>10(2060)            | Part of Extended<br>Information under a<br>named property | Part of Extended<br>Information under a<br>property named<br>CustomField1 to<br>CustomField10 |
| classification.name (560)<br>(Change Guardian for Active<br>Directory only)   | Used to drive event name in a scripting logic             | Event name is always Change<br>Guardian for Active<br>Directory Event                         |
| userfield_string_001 (2051)<br>(Change Guardian for Active<br>Directory only) | Part of Event Name                                        | CustomerVar27                                                                                 |

## Understanding Limitations of Searching Log Archive Data with Sentinel

Sentinel 7.0 handles both events and queries differently from previous versions of Security Manager. Because of those differences, if you search log archive data using Sentinel queries, you may encounter some limitations in terms of what data can be returned.

The following list describes some of the more critical limitations.

#### Searches for log archive data may require more time in Sentinel

Because the log archive uses a different framework, Sentinel does not search log archive data as quickly as the existing Forensic Analysis query functionality in Security Manager. To optimize searching on log archive data, limit the time range on which you want to search.

In addition, the Sentinel Web interface does not display the results of a log archive search until Sentinel finishes searching all data in the log archive.

#### You cannot search log archive data with Sentinel using certain words

You cannot use the words "to," "not," or "contains" as search parameters when searching log archive data with Sentinel. These words are keywords used by the log archive search function.

If you want to include "to," "not," or "contains" as search parameters, you can use proximity indicators in your Lucene query. For example, if you want to search for the text "Service not started," you can enter the following query in Sentinel:

msg:"Service started"~1

Sentinel then searches for events where the message field contains the two words "service" and "started" separated by any one word.

For more information about search query syntax in Sentinel, see the User Guide for Sentinel.

#### Sentinel stores some event data in the Extended Information field

Sentinel does not map all data received from the central computer directly to the Sentinel event message structure. Any data forwarded from the central computer to Sentinel that is not mapped to a Sentinel field is stored instead in the Extended Information (ei) field in Sentinel.

## The log archive server stores user information differently from the way Sentinel stores user information

The existing log archive server stores user information in a single field that includes both the domain and user name in the format *domain\username*. However, Sentinel stores both the domain and user name as two separate fields, one for the domain and the other for the user. The log archive and Sentinel use these conventions for several sets of fields within the product.

For example, Sentinel stores a logon event (528) in the following way:

TargetUserDomain: USDOM01

TargetUserName: bob

Security Manager stores the event as follows:

TargetUserName: USDOM01\bob

#### Log archive data does not contain taxonomy information

If you search data in the log archive from Sentinel, the returned data does not contain Sentinel taxonomy information. The Sentinel taxonomy is applied only to events collected by or forwarded to Sentinel, and events stored in the log archive have not been processed by Sentinel. However, any data forwarded from the central computer *to* Sentinel does contain taxonomy information.

#### Sentinel cannot search log archive data using an IP address range or subnet search

Because the log archive stores IP addresses as strings, when you use Sentinel to search data stored in the log archive for a range of IP addresses or within a specific subnet, the log archive returns data incorrectly.

## **Troubleshooting Sentinel Upgrade Issues**

The following section includes information on addressing or mitigating potential issues involved in upgrading from Security Manager 6.5.4 to Sentinel 7.0 or in forwarding Security Manager agent data to Sentinel.

## **Connectivity Issues Between Central Computers and Sentinel**

If you configure a central computer to forward data using either the TCP or SSL connection type, but the central computer cannot communicate with the Sentinel server, whether due to a network outage or some other issue, the central computer automatically stops forwarding data to Sentinel.

In addition, as long as the central computer cannot communicate with Sentinel, the log archive server stops storing data in the log archive.

In the event of a communication disruption, the central computer attempts to continue sending data to the Sentinel server every 30 seconds for 300 seconds, after which Security Manager attempts to send data every five minutes until the connection can be re-established.

#### Note

Due to the nature of the UDP connection type, the central computer cannot detect whether or not the Sentinel server receives forwarded data. A central computer configured to forward data using a UDP connection continues to forward data without regard to connectivity.

## Log Archive Service Restarted During Searching

If you or another user restarts the NetIQ Security Manager Log Archive service on a log archive server while Sentinel is attempting to search data stored in the log archive server, the log archive does not resume processing the search request upon restarting.

Once the log archive service restarts, you must re-run the search in Sentinel to find data from the log archive.

## **Configuring Custom Message Formatting**

When configured to forward data to Sentinel, the central computer uses a predefined set of formatting rules to collect standard, commonly-received types of log data from the log archive and format messages sent to Sentinel. These predefined rules serve as a default parse map for all forwarded data and handle most types of data.

However, you can also choose to specify custom formatting rules for data sent from your central computer. Using the Configuration Wizard, you can create your own XML-based rules to filter or forward specific data sent to Sentinel and format forwarded messages in a way that best fits your environment.

You can create custom rules that either filter out data you do not want sent to Sentinel or capture data you want to forward to Sentinel. The Configuration Wizard then concatenates your custom message formatting rules with the predefined set of message formatting rules.

#### Notes

- If you configure custom message formatting rules for data forwarded to Sentinel incorrectly, you could cause data to be badly formatted when stored in Sentinel. NetIQ recommends that only users with experience configuring Sentinel 7.0 event collection and writing XML configure custom formatting rules.
- The central computer evaluates custom message formatting rules before evaluating predefined message formatting rules. If a message matches a custom rule, the central computer filters or forwards the message and ignores the predefined rules.

## **Understanding Message Formatting Rule Structure**

The basic structure of each formatting rule, predefined or custom, is as follows:

```
<Filter name="RULENAME1" enabled="[true/false]">
<FieldList>
<Field id="FIELDIDNUMBER1" dataType="DATATYPE1"
value="FIELDVALUE1"/>
```

```
</FieldList>
</FieldList>
</FieldList>
</FieldList>
<FieldList>
<FieldList>
<FieldList>
<FieldList>
<FieldList>
</FieldList>
</FieldList>
</Format><![CDATA[ [FIELDIDNUMBER2] [FIELDIDNUMBER3]
PLATFORMID: [json-include: {FIELDIDNUMBERS}/json-
exclude: {FIELDIDNUMBERS}/json: {*}] ]]></Format>
</Match>
```

You can create one or more custom **filter** or **match formatting rules**, specified in XML by Filter and Match elements.

The following sections define each of the XML elements used in implementing message formatting rules.

#### Notes

- If you do not specify one or more Filter or Match formatting rules and elements, the central computer ignores the custom message formatting and uses the predefined set of formatting rules.
- The central computer evaluates data against custom message formatting rules in the order specified in the Configuration Wizard.
- The <! [CDATA[ ]] > section within the Format element above is not required when creating formatting rules. However, NetIQ includes the CDATA section by default to allow users to include characters in the Format element that could conflict with the XML document as a whole.

If you do not require the CDATA section for your formatting rules, you can remove the section and include only the event fields and JavaScript Object Notation (JSON) tags within the Format element.

#### **Filter Rule**

When configuring message formatting, you can create one or more filter rules, each defined by a corresponding Filter element.

The central computer evaluates each message sent to Sentinel against each filter rule, matching the attributes specified for a particular Filter rule against the forwarded data. If a message matches the criteria of the filter rule, the central computer does not forward the message.

Each Filter rule contains a name attribute that allows you to label a particular rule and an enabled attribute that allows you to specify whether a rule is enabled or disabled, as necessary, without removing the rule completely.

Each Filter rule also contains a single FieldList child element, which then contains one or more Field child elements. The central computer uses the attributes of all Field child elements within the Filter rule to filter out data.

The following XML is an example of a Filter rule:

<Filter name="FilterRule1" enabled="true">

```
<FieldList>
    <Field id="535" dataType="string" value="test"/>
    </FieldList>
</Filter>
```

In this Filter rule, the central computer checks event field 535, Target Process ID, against each forwarded message. If the value of the Target Process ID field of any message matches test, the central computer does not forward the message to Sentinel.

The following table defines the child elements of the Filter rule:

| Rule/Element | Child Element | Attribute | Description                                                                                                    |
|--------------|---------------|-----------|----------------------------------------------------------------------------------------------------|
| Filter       |               | name      | Required attribute that allows you<br>to label the rule.<br>The Configuration Wizard displays<br>the rule name in the Configure<br>Message Formatting tab. |
|              |               | enabled   | Required attribute that specifies<br>whether a rule is enabled or<br>disabled.<br>Possible options are true or<br>false.                                   |
|              | FieldList     |           | Required child element that<br>contains one or more Field<br>elements.<br>You can include only one<br>FieldList child element in a<br>Filter rule.         |

| Rule/Element | Child Element | Attribute | Description                                                                                                    |
|--------------|---------------|-----------|----------------------------------------------------------------------------------------------------|
| FieldList    | Field         |           | Optional child element the central<br>computer uses as a criterion for<br>filtering out forwarded data.                                           |
|              |               |           | You can include multiple Field<br>child elements in a FieldList<br>element.                                                                       |
|              |               | id        | Required numeric attribute that<br>identifies the event ID you want<br>the central computer to match<br>against the specified value<br>attribute. |
|              |               | dataType  | Required string attribute that<br>indicates the type of data being<br>matched.                                                                    |
|              |               |           | Possible options are<br>datetime, int, uint,<br>short, ushort, string,<br>guid, long, ulong, byte,<br>float, and double.                          |
|              |               | value     | Required attribute that indicates<br>the value of the specified event ID<br>that you want the central computer<br>to match.                       |

### Match Rule

When configuring message formatting, you can create one or more match rules, each defined by a corresponding Match element.

The central computer evaluates each message sent to Sentinel against each match rule, matching the attributes specified for a particular match rule against the forwarded data. If a message matches the criteria of the Match rule, Security Manager formats the data per the Format child element and forwards the message to Sentinel.

Each Match rule contains a name attribute that allows you to label a particular rule and an enabled attribute that allows you to specify whether a rule is enabled or disabled, as necessary, without removing the rule completely.

Each Match rule also contains a single FieldList child element, which then contains one or more Field child elements, and a single Format child element. Security Manager uses the attributes of all Field child elements within the Match rule to find matching data.

The Format child element allows you to specify how you want the message data to look when sent to Sentinel. You can include specific event fields, like the time the agent detected the event or the platform of the computer from which the event originated, either by including each event field as a header field or by using the json-include tag.

You can also use the json-exclude tag to exclude specific fields, if you do not need all data from a particular type of event or want to reduce the size of the message sent to Sentinel.

In addition, you can configure the central computer to include all event fields, if necessary, using the json: { \* } tag within the Format element.

The options within a Format element are as follows:

#### **Header fields**

A header event field is any field not within a json-include or json-exclude tag. The central computer includes *all* header fields, even if one or more header fields are also within a json-exclude tag. Some Sentinel collectors expect specific header fields to be included at the beginning of any event of a particular type.

#### **Platform identifier**

Sentinel requires an identifier for non-header data within a Format element. This identifier typically tells Sentinel and the user what type of platform the data comes from. For example, the Format element could include the identifier NQ-UNIX: to indicate the event data originated in a UNIX environment.

#### json-include

The json-include tag tells the central computer to include only the specified event fields in every event message matching the attributes of the parent Match rule. For example, the Format element could include the tag json-

include: {401,501} to include the Event Ident and Platform fields in all messages matching the Match rule attributes.

#### json-exclude

The json-exclude tag tells the central computer to include all event fields except for the specified fields in every event message matching the attributes of the parent Match rule. For example, the Format element could include the tag jsonexclude: {564,565} to exclude the Message and NetIO Event Classification fields from all messages matching the Match rule attributes.

#### json:{\*}

The  $json: \{*\}$  tag tells the central computer to include all event fields in every event message matching the attributes of the parent Match rule.

#### Notes

- You can only include one JSON tag of any type in a Format element.
- The central computer can include or exclude an event field only if that field exists within • the event received from the agent.

The following XML is an example of a Match rule for a Microsoft Windows event:

```
<Match name="MatchRule1" enabled="true">
  <FieldList>
     <Field id="501" dataType="string" value="Windows"/>
  </FieldList>
  <Format><![CDATA[ [503] [502] MSWinEventLog 2 [561] 11111</pre>
  [503] [560] [561] Unknown User N/A [579] [645] 12345 [564]
  11111 ]]></Format>
```

```
</Match>
```

In this Match rule, the central computer checks event field 501, Platform, against each forwarded message. If the value of the Platform field of any message matches Windows, the central computer formats the message as follows:

[Event Detection Time] [Network Node Address] MSWinEventLog 2 [Log Source Name] 11111 [Event Detection Time] [Native Classification] [Log Source Name] Unknown User N/A [Event Type] [Network Node] 12345 [Message] 11111

The following message is an example of a real Microsoft Windows event formatted by the Match rule:

Sep 23 18:05:13 10.12.129.190 MSWinEventLog 2 Security 11111 Sep 23 18:05:13 Security 540 Unknown User N/ Success Audit HOUTESTSRV001 Successful 12345 Α Network Logon: User Name: bob Domain: DOM001 Logon (0x0, 0x427DCE3)Logon Type: 3 TD: Logon Process: NtLmSsp Authentication Package: NTLM Workstation Name: HOUTESTSRV002 Logon GUID: -Caller User Name: -Caller Domain: - Caller Logon ID: - Caller Process ID: Transited Services: -Source Network Address: -Source Port: -11111

The Sentinel Windows collector expects all Windows events to follow a particular format, as shown above, and includes only certain event fields. The central computer then forwards the matched, formatted message to Sentinel.

The following XML is an example of a Match rule for a UNIX event:

```
<Match name="MatchRule2" enabled="true">
	<FieldList>
	<Field id="501" dataType="string" value="Unix"/>
	</FieldList>
	<Format><![CDATA[ [503] [502] NQ-UNIX: json:{*} ]]></Format>
</Match>
```

In this Match rule, the central computer again checks event field 501, Platform, against each forwarded message. If the value of the Platform field of any message matches Unix, the central computer formats the message as follows:

```
[Event Detection Time] [Network Node Address] NQ-UNIX: [All Event Fields]
```

The Sentinel UNIX collector does not expect all UNIX events to follow as complex a format as a Windows event but instead looks for the two header event fields above, 503, Event Detection Time, and 502, Network Node Address.

After those two header fields, the json: {\*} tag tells the central computer to include *all* event fields in the message sent to Sentinel. The NQ-UNIX: identifier tells Sentinel the incoming message is UNIX data.

The following table defines the child elements of the Match rule:

| Rule/Element | Child Element | Attribute | Description                                                                                                    |
|--------------|---------------|-----------|----------------------------------------------------------------------------------------------------|
| Match        |               | name      | Required attribute that allows you<br>to label the rule.<br>The Configuration Wizard displays<br>the rule name in the Configure<br>Message Formatting tab.                                                                           |
|              |               | enabled   | Required attribute that specifies<br>whether a rule is enabled or<br>disabled.<br>Possible options are true or<br>false.                                                                                                    |
|              | FieldList     |           | Required child element that<br>contains one or more Field<br>elements.<br>You can include only one<br>FieldList child element in a<br>Match rule.                                                                                    |
|              | Format        |           | Required child element that<br>contains formatting information for<br>the central computer to use when<br>a forwarded message matches the<br>Field criteria.<br>You can include only one<br>Format child element in a<br>Match rule. |
| FieldList    | Field         |           | Optional child element the central<br>computer uses as a criterion for<br>matching and formatting<br>forwarded data.<br>You can include multiple Field<br>child elements in a FieldList<br>element.                                  |
|              |               | id        | Required numeric attribute that<br>identifies the event field you want<br>the central computer to match<br>against the specified value<br>attribute.                                                                                 |
|              |               | dataType  | Required string attribute that indicates the type of data being matched.                                                                                                    |
|              |               | value     | Required attribute that indicates<br>the value of the specified event<br>field against which you want the<br>central computer to match.                                                                                              |

## **Creating Custom Message Formatting Rules**

Use the Configuration Wizard to create custom message formatting rules, including either **filter** or **match** rules.

#### To create a custom message formatting rule:

- 1. Log on to the central computer as a member of the OnePointOp ConfgAdms group.
- **2.** Start the **Security Manager Control Center** in the NetIQ Security Manager program group.
- 3. In the Navigation pane, click All Folders.
- **4.** On the Tasks menu, click **Global Tasks > Launch Configuration Wizard**.
- 5. Click Global Settings.
- 6. Click Sentinel Configuration.
- 7. Click Configure Message Formatting.
- 8. Click Edit Custom Formatting Rules.
- **9.** In the Edit Custom Formatting Rules window, place your cursor where you want to add the new rule.
- 10. If you want to create a filter rule, complete the following steps:
  - a. Click Add Filter Rule.
  - **b.** Replace set-rule-name with the name you want to use for the new filter rule.
  - c. Use the cursor to select set-field-id.
  - d. Press Ctrl+Space.
  - **e.** Select the event field you want the central computer to use to filter out forwarded messages.
  - f. Replace string with the type of data received.

#### Note

```
Possible options are datetime, int, uint, short, ushort, string, guid, long, ulong, byte, float, and double.
```

- **g.** Replace set-field-value with the event field value that you want the central computer to match.
- 11. If you want to create a match rule, complete the following steps:

#### a. Click Add Match Rule.

- **b.** Replace set-rule-name with the name you want to use for the new match rule.
- c. Use the cursor to select set-field-id.
- d. Press Ctrl+Space.
- **e.** Select the event field you want the central computer to use to match forwarded messages.

**f.** Replace string with the type of data received.

#### Note

Possible options are datetime, int, uint, short, ushort, string, guid, long, ulong, byte, float, and double.

- **g.** Replace set-field-value with the event field value that you want the central computer to match.
- h. *If you want to evaluate data against multiple event field values,* copy and paste the Field line onto a new line below the first Field line and repeat Step c through g.
- i. In the Format element, delete [503] [502].
- j. Press Ctrl+Space.
- **k.** Select the header event field you want the central computer to include in the forwarded message.
- **I.** Repeat Step **j** through **k** for each event field you want to include as a header event field.
- **m.**Replace set-platform-identifier: with an identifier to differentiate the received data.
- **n.** *If you want to specifically include a certain set of event fields,* replace json: {\*} with json-include: {*FIELDS*} and replace *FIELDS* with the numbers of all the event fields you want to include, separated by commas.
- **o.** *If you want to specifically exclude a certain set of event fields,* replace json: {\*} with json-exclude: {*FIELDS*} and replace *FIELDS* with the numbers of all the event fields you want to exclude, separated by commas.
- **p.** If you want to include all event fields, leave json: {\*} within the Format element.

#### Note

You can only include one JSON tag of any type in a Format element.

- **q.** Add any other characters or information to the formatting instructions, as appropriate for your environment.
- 12. When finished adding new match or filter rules, click OK.
- **13.** *If you want to view the combined message formatting rules,* including both custom and predefined rules, click **View Combined Formatting Rules**.
- **14.** *If you want to export the combined message formatting rules in XML format,* complete the following steps:

#### a. Click View Combined Formatting Rules.

- **b.** Click **Save As**.
- c. Specify the file name you want to use and click Save.
- d. Click Close.
- 15. When finished configuring message formatting, click Finish.

## **Configuring Authenticated Communication**

If you enable data forwarding from a central computer to Sentinel or enable Sentinel to search log archive data, the central computer or log archive server use the default self-signed certificate installed with Security Manager for communication with the Sentinel server.

While the default Secure Sockets Layer (SSL) protocol for communication between the central computer or log archive server and Sentinel encrypts and secures your data using the default certificate, you can also configure an additional level of certificate-based authentication. You can configure client authentication, server authentication, log archive server authentication, or all three, as necessary in your environment.

#### Warning

Configuring authenticated communication is an operation that requires significant planning and consideration. NetIQ recommends that only users with experience working with certificates and authentication configure authenticated Sentinel communication.

Ensure you install all appropriate certificates before enabling client authentication or server authentication. If you enable authentication without correctly installing all certificates, your central computers and Sentinel servers cannot communicate.

## **Enabling Central Computer Client Authentication**

With data forwarding enabled, you can configure your Sentinel 7.0 environment to authenticate a custom certificate from a Security Manager central computer.

The central computer forwards data to Sentinel as a syslog server. Sentinel provides three options for syslog server client authentication:

#### Open

Sentinel requires no certificate on the central computer.

#### Loose

Sentinel requires any valid X.509 certificate on the central computer, whether or not that certificate is signed by a certification authority. The default self-signed certificate installed with Security Manager can be used for this level of authentication.

#### Strict

Sentinel requires a valid X.509 certificate on the central computer, signed by a trusted certification authority.

If your Sentinel syslog server client authentication setting is **Loose**, Sentinel accepts any valid X.509 certificate, such as the default self-signed certificate installed on the central computer.

If your Sentinel syslog server client authentication setting is **Strict**, you must use a certification authority to issue a custom client certificate for your central computer, then import the root certificate of the certification authority into the **trust store** on your Sentinel server.

#### Notes

- A trust store in Sentinel is similar to a custom certificate store in a Microsoft Windows environment like the Trusted Root Certification Authorities certificate store, in that the trust store contains root-level certificates that Sentinel uses to verify client certificates.
- If you configure a central computer to present an untrusted certificate, including the default certificate, to a Sentinel server using Strict client authentication, Sentinel refuses to accept any data forwarded by the central computer.
- If you select **All central computers forward data to the same Sentinel server** in the Configuration Wizard and want to configure multiple central computers to use client authentication, each central computer must use a client certificate with the same subject DN, stored in the same location and certificate store, to forward data to the Sentinel server. The central computer looks locally for a certificate with the specified name and presents that certificate to the Sentinel server.
- NetIQ recommends storing client authentication certificates in the LocalMachine certificate store. If you select CurrentUser as the location in the Client Certificate Settings window, note that the CurrentUser store is the certificate store of the Security Manager service account on the local central computer.

When you issue a custom Security Manager client certificate, ensure the certificate meets the following requirements:

- The certificate is an X.509 certificate.
- The certificate has a private key.
- The certificate has the EXCHANGE key specification, including a public/private key pair used to encrypt session keys so they can be safely stored and exchanged with other users.

For more information about working with certificates and trust stores in Sentinel, see the *Administration Guide for Sentinel*. For more information about configuring data forwarding, see "Enabling Security Manager Data Forwarding" on page 4.

#### To enable Sentinel client authentication using a custom Security Manager certificate:

**1.** *If you have not configured a certification authority for your environment,* establish a certification authority (CA) to issue client authentication certificates. Ensure your certification authority can issue client computer certificates that meet all authentication requirements.

#### Note

You can use your own internal CA or an outside, well-known CA to issue certificates, as configured in your environment.

- **2.** Use your certification authority to issue a client authentication certificate for your central computer.
- **3.** Log on to the central computer as a member of the local administrators group.

- **4.** Install the client authentication certificate in the NetIQ Security Manager container of the LocalMachine certificate store on the central computer.
- **5.** *If the issuer certificate for the client certificate is not already installed on the central computer*, install the issuer certificate in the Trusted Root Certification Authorities container of the LocalMachine certificate store.
- **6.** Export the issuer certificate used to issue the client certificate, in X.509 format, to a location on the central computer.

#### Note

You can use either **DER encoded binary X.509** format or **base-64 encoded X.509** format. The **Cryptographic Message Syntax Standard** format is not valid for certificates used by Security Manager or Sentinel.

- **7.** From the central computer, log on to the Sentinel server computer using an administrator account that also has access to the central computer.
- 8. Copy the exported issuer certificate to your Sentinel server.
- **9.** Use the TruststoreCreator.sh or TruststoreCreator.bat tools included with Sentinel to create a new trust store that includes the exported issuer certificate. For more information about creating and working with trust stores, see the Sentinel documentation.
- **10.** Start a Web browser on a computer with access to the Sentinel Web interface.
- **11.** Log in to the Sentinel Web interface using an administrator account.
- **12.** In the top bar, click **collection**.
- **13.** Click the Event Source Servers tab.
- 14. In the Syslog Servers section, select Strict.
- 15. Click Import.
- **16.** Click **Browse** and navigate to the location of the trust store file that includes the issuer certificate.
- 17. Click Open.
- **18.** Specify the password you used when creating the trust store.
- 19. Click Import.
- 20. Click Save.
- **21.** Log back on to the central computer as a member of the local administrators group.
- **22.** Start the **Security Manager Control Center** in the NetIQ Security Manager program group.
- **23.** In the Navigation pane, click **All Folders**.
- **24.** On the Tasks menu, click **Global Tasks > Launch Configuration Wizard**.
- 25. Click Global Settings.
- 26. Click Sentinel Configuration.
- 28 Technical Reference

#### 27. Click Configure Data Forwarding.

- 28. Select the central computer for which you issued a client authentication certificate.
- 29. In the Connection type field, select SSL.
- 30. Click Set Client Certificate.
- **31.** In the Client Certificate Setting window, specify the subject, location, and store name for the custom Security Manager certificate you want to use.
- 32. Click OK.
- 33. Click Finish.

### **Enabling Sentinel Server Authentication**

With data forwarding enabled, you can also configure the central computer to require that the Sentinel server present a trusted server certificate.

When you install Sentinel 7.0, the setup program automatically installs a default self-signed certificate, which the Sentinel server presents to all event sources for authentication purposes. You can use tools provided with Sentinel to configure Sentinel to use a custom certificate issued by a certification authority.

To enable Sentinel to present a trusted server certificate to the central computer, generate and send a certificate signing request to your CA to request a new Sentinel certificate. Import the certificate into a trust store and import the trust store into your Sentinel server. Request a root certificate from the CA for your central computer and import that root certificate into the trusted root certificate store on your central computer.

#### Note

If you configure server authentication and select **All central computers forward data to the same Sentinel server**, all central computers must install the issuer certificate for the certification authority that issued the Sentinel server certificate in the Trusted Root Certification Authorities container you use in your environment.

When you issue a custom Sentinel server certificate, ensure the certificate meets the following requirements:

- The certificate is an X.509 certificate.
- The certificate has a private key.
- The certificate has the EXCHANGE key specification, including a public/private key pair used to encrypt session keys so they can be safely stored and exchanged with other users.

For more information about generating and validating certificates in Sentinel, see the *Administration Guide for Sentinel*. For more information about configuring data forwarding, see "Enabling Security Manager Data Forwarding" on page 4.

#### To enable Sentinel server authentication:

**1.** *If you have not configured a certification authority for your environment*, establish a certification authority (CA) to sign server authentication certificates.

#### Note

You can use your own internal CA or an outside, well-known CA to issue certificates, as configured in your environment.

- 2. Log on to the Sentinel server computer using an administrator account.
- **3.** Use your certification authority to issue a server authentication certificate for your Sentinel server.
- **4.** Import the new server certificate into a trust store. For more information about creating and working with trust stores, see the Sentinel documentation.
- 5. Log in to the Sentinel Web interface using an administrator account.
- 6. In the top bar, click collection.
- 7. Click the Event Source Servers tab.
- 8. In the Syslog Servers section, under Server key pairs, select Custom.
- 9. Click Import.
- **10.** Click **Browse** and navigate to the location of the trust store file that includes the new certificate.
- 11. Click Open.
- **12.** Specify the password you use for the trust store.
- 13. Click Import.
- 14. Click Save.
- **15.** Restart Sentinel.
- **16.** Log on to the central computer as a member of the local administrators and OnePointOp ConfgAdms groups.
- **17.** Request a copy of the issuer certificate from the certification authority you used to issue the Sentinel server authentication certificate.
- **18.** If the issuer certificate for the server certificate is not already installed on the central computer, install the issuer certificate in the Trusted Root Certification Authorities container of the LocalMachine certificate store.
- **19.** Start the **Security Manager Control Center** in the NetIQ Security Manager program group.
- 20. In the Navigation pane, click All Folders.
- **21.** On the Tasks menu, click **Global Tasks > Launch Configuration Wizard**.
- 22. Click Global Settings.
- 23. Click Sentinel Configuration.
- 30 Technical Reference

#### 24. Click Configure Data Forwarding.

**25.** Select the central computer you want to authenticate the Sentinel server certificate.

26. In the Connection type field, select SSL.

27. Select Require trusted server certificate.

28. Click Finish.

## Using a Custom Log Archive Certificate for Sentinel Searching

When you use Sentinel 7.0 to search for log archive data, the Sentinel server sends a request to the log archive server, and the log archive server responds by returning any data matching the request. By default, communication between the log archive server and the Sentinel server is secured with SSL, using the self-signed certificate the Security Manager setup program installs on the log archive server.

However, you can also create a custom certificate for the log archive server using a certification authority in your environment. After you generate a custom log archive server certificate, you must associate the new certificate with the port the log archive server uses to listen for requests from Sentinel.

The default port number is **8443**, but you can use a different port number as long as you configure the new port on the log archive server and in Sentinel.

When you issue a custom log archive server certificate, ensure the certificate meets the following requirements:

- The certificate is an X.509 certificate.
- The certificate has a private key.
- The certificate has the EXCHANGE key specification, including a public/private key pair used to encrypt session keys so they can be safely stored and exchanged with other users.

#### Note

If you installed your central computer and log archive server on two different computers, you must configure any custom log archive server certificate separately from a custom central computer certificate configured for Sentinel client authentication.

#### To associate the log archive server port with a custom certificate:

**1.** *If you have not configured a certification authority for your environment*, establish a certification authority (CA) to issue client authentication certificates. Ensure your certification authority can issue client computer certificates that meet all authentication requirements.

#### Note

You can use your own internal CA or an outside, well-known CA to issue certificates, as configured in your environment.

**2.** Use your certification authority to issue an authentication certificate for your log archive server.

- **3.** Log on to the log archive server as a member of the local administrators group.
- **4.** Install the authentication certificate in the NetIQ Security Manager container of the LocalMachine certificate store on the log archive server.
- 5. If the issuer certificate for the authentication certificate is not already installed on the log archive server, install the issuer certificate in the Trusted Root Certification Authorities container of the LocalMachine certificate store.
- 6. Navigate to the NqLogArchiveServer.exe.config file on the log archive server. The file is located in the following location on the log archive server by default:

installation folder \NetIQ Security Manager \NetIQ Log Archive

- 7. Using a text editor, open the NqLogArchiveServer.exe.config file.
- **8.** Search for the following entry:

<RESTServerConfiguration enabled="true" port="8443" certStoreName="NetIQ Security Manager" certSubjectDN="CN=NetIQ Security Manager Server" />

- **9.** Modify the existing certStoreName and certSubjectDN values to match the values of your new custom log archive server certificate.
- **10.** *If you want the log archive to listen for Sentinel requests on a different port*, replace 8443 with the new port number.
- **11.** Save and close the modified file.
- 12. Open the Services Administrative Tool located in the Control Panel.
- 13. In the Services pane, click NetIQ Security Manager Log Archive.
- 14. On the Action menu, click Restart.
- 15. Close the Services Administrative Tool.